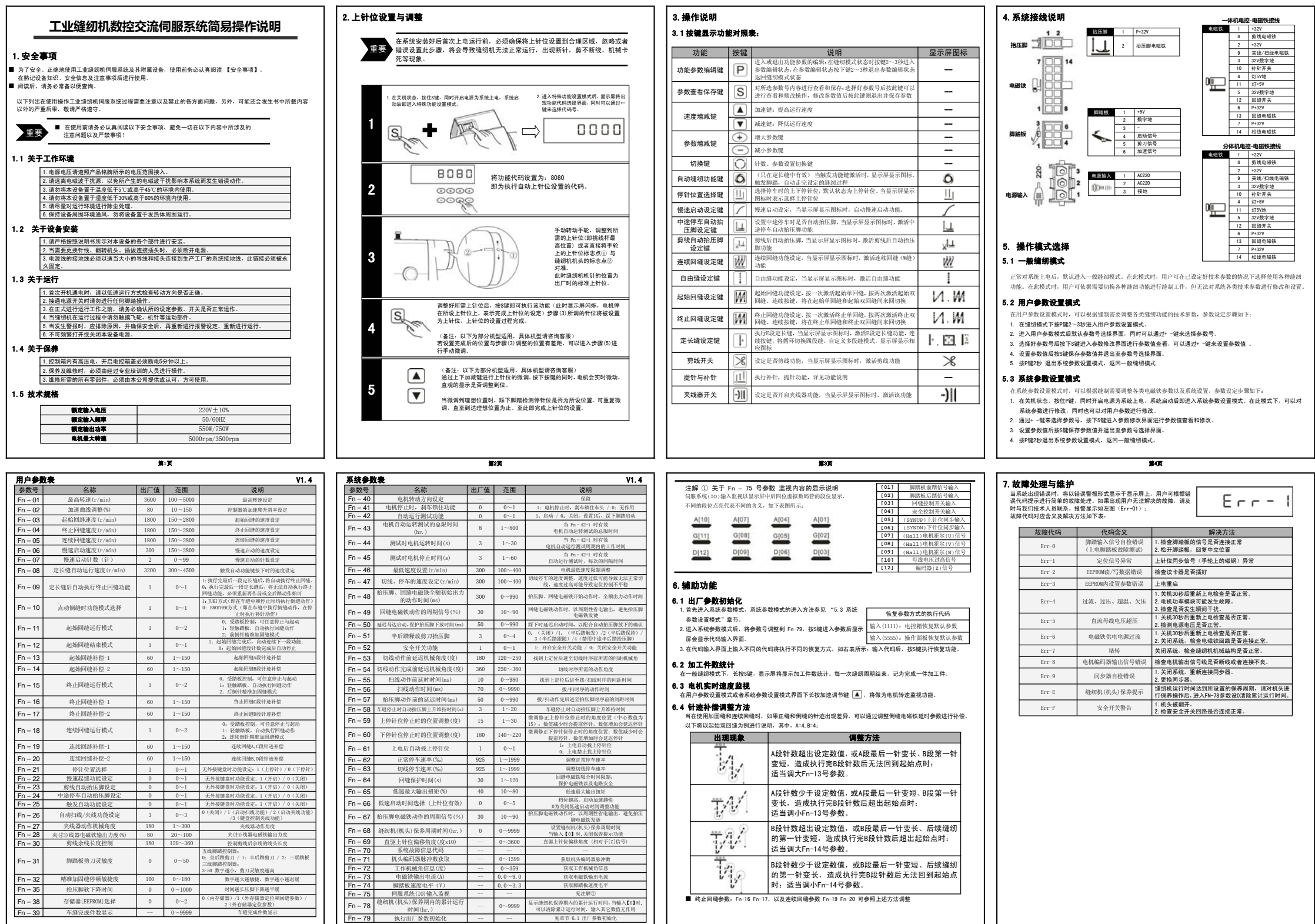

第7百

不同机型默认参数有差异,请依据恢复出厂设

第5百

(引左开, 昭依据恢复出) 双直为标库

第6页

第8页

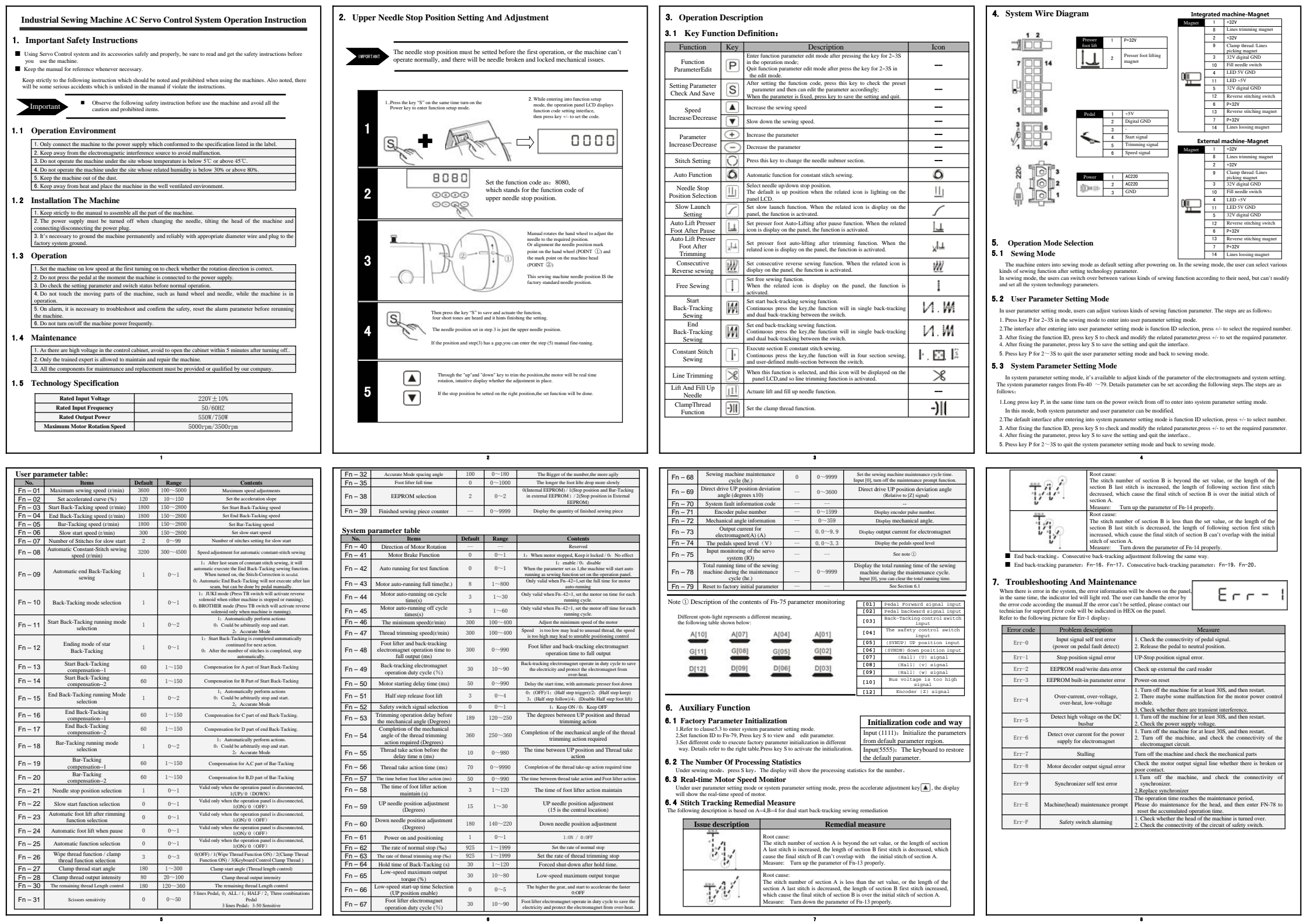